## Inactivate & Reactivate Employees

## Three methods to inactivate an employee

1. From the **Employees** Page: Uncheck the Active checkbox

| Name                               | Email Send Verify | Phone Send Verify   | Language  | Permissions | Active | Invite All Unactivated |
|------------------------------------|-------------------|---------------------|-----------|-------------|--------|------------------------|
| Unassigned (employee place holder) |                   |                     |           |             |        |                        |
| Crandall,<br>11m 3d since hired    |                   | Unverified: No Txts | English 🗸 | Admin       |        | Invite (Activated)     |

2. From an employee's Profile tab: Toggle the Active switch to OFF

| dit P             | rofile for b                                 | enny Spa                               | rrow               |                               |                                                       | <u>عور کر</u>        |
|-------------------|----------------------------------------------|----------------------------------------|--------------------|-------------------------------|-------------------------------------------------------|----------------------|
| dit Availo        | ibility, Days Off and A                      | ctivate/Inactivate                     |                    |                               |                                                       | Back to Employee Lis |
| Profile           | Schedules / Roles                            | Salary / Wages                         | Permissions Aler   | ts Reminders, Certs & Custo   | m Input Manager Notes                                 |                      |
| Conto<br>Merge: M | act Information<br>10ve Shifts, Punches, Wag | es, Roles, Tips and PTO :              | from 🔎 find an emp | oloyee To this Employee Merge |                                                       | ON<br>Active         |
| Preferre          | d Gender Pronouns                            | Push Notifications                     | tion Methods       | Employee Login                | Need Email or<br>Phone to Invite                      |                      |
| benny             | me (or nickname)                             | Unverified: No Emails<br>Email Address | gernomcations      | Sparrow, be                   | Send Password<br>Reset                                |                      |
| Legal Fir         | rst Name (payroll)                           | Verification Key                       |                    | Confirm New Password          | Password must<br>contain at least: 6<br>characters. 1 | 1                    |

3. From employee's Availability & Preferences settings: Click the Work Active / Inactive Dates tab

The Work Active / Inactive Dates tab allows you to set a custom calendar date for inactivation in the future. You can also add a Reason and Terms of the inactivation. Click **Save** at the bottom of this page to save the inactivation.

## Availability and Days Off for Asher Pantherson

| Edit Profile for Asher Pantherson                                                   |                                                                                                    |
|-------------------------------------------------------------------------------------|----------------------------------------------------------------------------------------------------|
| Availability Requested Days Off Work Active / Inactive Dates PTO / Policies         |                                                                                                    |
| Inactivate Employee or: Oct 31, 2023                                                | ✓ Exclude from Payroll Export<br>(Select this if you are paying<br>the employee prior to the<br>regular payroll run, and want<br>the employee to be excluded<br>from the regular payroll run) |
| Created in SpotOn Teamwork: Wednesday May 31, 2023 Source: manually by Tech Support |                                                                                                    |
| Save                                                                                |                                                                                                    |

## **Reactivating Employees**

From the Employees page, select the Inactive roster as shown below, and check the

Active Checkbox for the employee you wish to activate.

| 2 of 26 Schedules                                                          |       |                | Act       | ive Inactive | Working Shown |
|----------------------------------------------------------------------------|-------|----------------|-----------|--------------|---------------|
| ⊗ Brooks                                                                   |       |                |           |              |               |
| FOH                                                                        |       |                |           |              |               |
| <ul> <li>FOH</li> <li>Vrty Txt / Email – 43% Only One, 21% Both</li> </ul> |       |                |           |              | ⊠             |
| Name                                                                       | Email | Phone          | Language  | Permissions  | Active        |
| ADMIN, ADMIN<br>Stopped on Dec 19, 2018                                    |       | (100) 200 4020 | English 🗸 | Admin        |               |

**NOTE**: If your settings look to Payroll or POS for activation / inactivation, the preceding selections may not apply